# Installera widgetshop på Facebook

För att kunna ha din widgetshop på Facebook krävs att du har ett **Facebook-konto**, en **Facebook-sida** och en **Facebook-applikation**. Det är med hjälp av applikationen vi installerar widgetshoppen. Denna instruktionsguide hjälper dig steg för steg genom alla olika delar som behövs för att kunna lägga in din egen widgetshop på din Facebook-sida. När en sida och en applikation har skapats separat ska de kopplas ihop i steg 4. Om du redan har en sida för ditt förlag/företag kan du hoppa vidare till instruktionerna för del 2 – Skapa Facebook-applikation.

Innehåll:

- 1. Skapa Facebook-sida
- 2. Skapa Facebook-applikation
- 3. Konfigurera applikation
- 4. Koppla ihop applikation och sida
- 1. Skapa en Facebook-sida

Denna sida är till för ditt företag, förlag eller den produkt du vill marknadsföra.

1.1

Gå till https://www.facebook.com/pages/create.php

1.2

Välj vilken typ av verksamhet det är din sida ska representera, för vårt exempel har vi valt Lokalt företag eller plats.

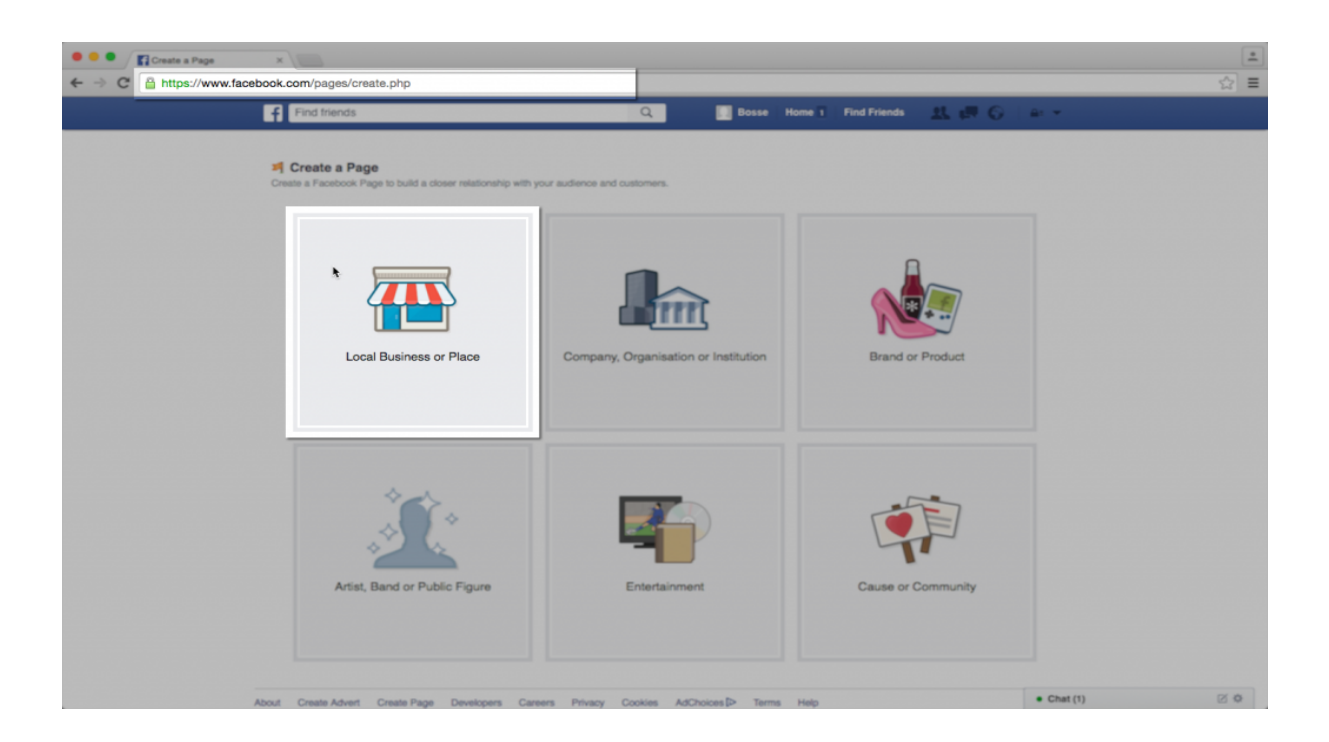

#### 1.3 Fyll i adressuppgifterna och klicka vidare till nästa steg

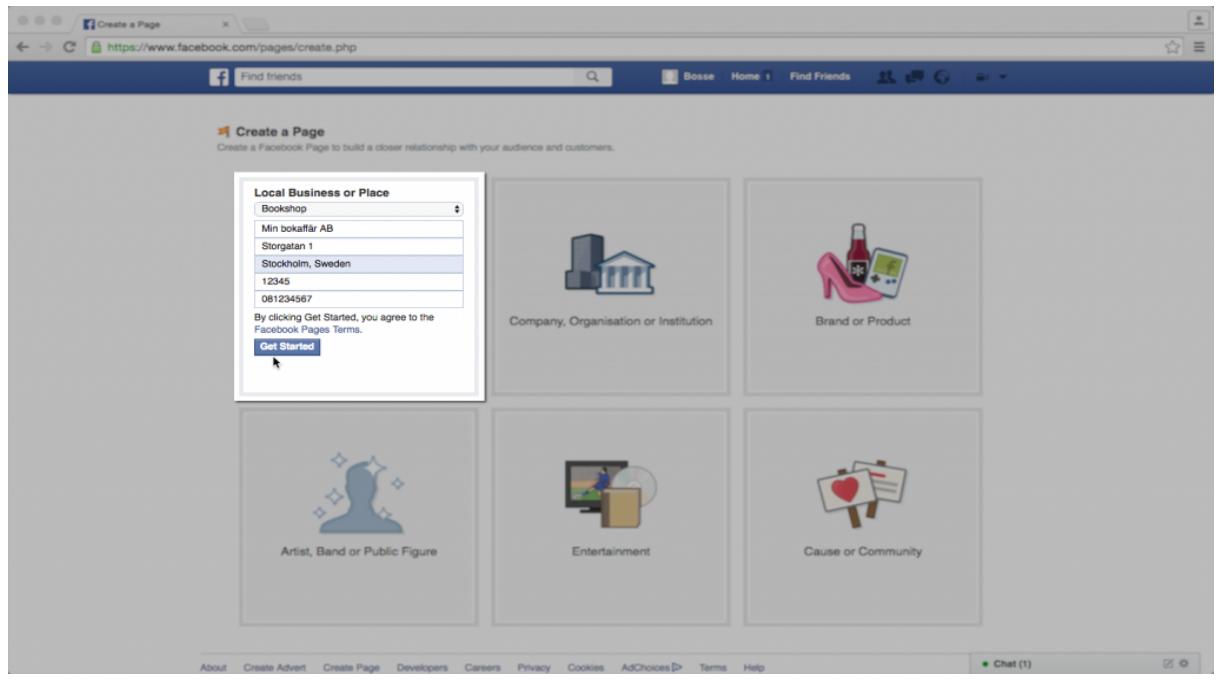

#### 1.4

Följ de angivna instruktionerna för de kommande fyra rutorna och fyll i relevant information, eller hoppa över ej relevanta steg.

| 1 About 2 Profile Picture 3 Add to Favourites 4 Preferred Page Au                                                                                                    | Idience                                  |
|----------------------------------------------------------------------------------------------------|------------------------------------------|
| Add categories, a description and a website to improve the ranking of your Page in<br>Fields marked by asterisks (*) are required.                                                                                                    | search.                                  |
| Book Shop ×                                                                                                    |                                          |
| Add a few sentences to tell people what your Page is about. This will help it show u                                                                                                    | up in the right search results. You will |
| be able to add more details later from your Page settings.                                                                                                    |                                          |
| *Tell people what your Page is about                                                                                                    | 155                                      |
| *Tell people what your Page is about<br>Website (e.g. your website, Instagram, Twitter or other, social media links)                                                                                                    | 155                                      |
| *Tell people what your Page is about<br>Website (e.g. your website, Instagram, Twitter or other social media links)                                                                                                    | 155                                      |
| *Tell people what your Page is about<br>*Tell people what your Page is about<br>Website (e.g. your website, Instagram, Twitter or other social media links)<br>Choose a unique Facebook web address to make it easier for people to find your P<br>changed once.                             | Page. Once this is set, it can only be   |
| *Tell people what your Page is about<br>*Tell people what your Page is about<br>Website (e.g. your website, Instagram, Twitter or other social media links)<br>Choose a unique Facebook web address to make it easier for people to find your P<br>shanged once.<br>http://www.facebook.com/ | Page. Once this is set, it can only be   |

| About | 2 Profile Picture | 3 Add to Favourites | 4 Prefer   | red Page Audience      |  |
|-------|-------------------|---------------------|------------|------------------------|--|
|       |                   | *                   |            |                        |  |
|       |                   | Upload fr<br>comput | rom<br>ter | Import from<br>website |  |
|       |                   |                     |            |                        |  |

| 1 About | 2 Profile Picture | 3 Add | to Favourites 4 Preferred Page Audience |
|---------|-------------------|-------|-----------------------------------------|
| FA      | VOURITES          |       |                                         |
|         | News Feed         |       |                                         |
|         | Messages          |       | Add your Page to your favourites        |
| 4       | Events            | 2     | to easily access it at any time.        |
|         |                   |       | Min bokaffär AB                         |
|         |                   |       | Add to Favourites                       |

| 1 About 2 Profile Picture                                                | 3 Add to Favourites 4 Preferred Page Audience                                                      |     |
|--------------------------------------------------------------------------|----------------------------------------------------------------------------------------------------|-----|
| Tell us about the people you'd n<br>our best to put it in front of the p | nost like to connect with. Anyone can find your Page, but we'll d<br>eople who matter to you most. | D   |
| Locations                                                                | Everyone in this location 👻                                                                        |     |
|                                                                          | Include - Add a country, county/region, city, DMA, po                                              | sto |
| Age                                                                      | 18 🕶 - 65+ 💌                                                                                       |     |
| Gender                                                                   | All Men Women                                                                                      |     |
| Interests                                                                | Search interests   Suggestions   Brow                                                              | vse |
|                                                                          |                                                                                                    |     |
|                                                                          |                                                                                                    |     |

Efter steg 1.4 är din Facebook-sida är nu klar att använda!

| Min bokaffär AB            | ×                                                            |                                            |          |
|----------------------------|--------------------------------------------------------------|--------------------------------------------|----------|
| ← → C ≧ https://www.facebo | ok.com/Min-bokaffär-AB-560368290790239/?skip_                | nax_wizard=true                            | ☆ =      |
|                            |                                                              |                                            |          |
|                            | Page Messages Notifications Publist                          | ling loois Setting                         | gs Heip≠ |
|                            | 0                                                            | Pror                                       | note 👻   |
|                            |                                                              | Rec 2016                                   | ent<br>i |
|                            |                                                              |                                            |          |
|                            | Min bokaffäl                                                 | r AB                                       |          |
|                            | Add Photo                                                    |                                            |          |
|                            | Timeline About                                               | Photos Heviews More +                      |          |
|                            | View Pages Feed<br>See posts from other Pages                | Z Status 🖸 Photo/Video 🛐 Event, Milestone+ |          |
|                            | $\mathbb{A}_{\mathrm{p}}$ . Invite friends to like this Page | Write something                            |          |
|                            | ABOUT                                                        | EARLIER IN 2016 HIGHLIGHTS -               |          |
|                            | 9 Östermalmstorg                                             |                                            |          |
|                            | Tunn Banan<br>Östermälmstorg                                 |                                            |          |
|                            | Östermalmstorg                                               |                                            |          |
|                            | Storgatan 1     Save     Stockholm, Sweden                   |                                            |          |
|                            | <ul> <li>08-123 45 67</li> <li>Add bours</li> </ul>          |                                            |          |
|                            | Add nours     Add price range                                |                                            |          |
|                            | Add your website     Promote Website                         |                                            |          |
|                            | PHOTOS                                                       |                                            |          |
|                            |                                                              |                                            |          |
|                            | -                                                            |                                            |          |
|                            |                                                              |                                            |          |
|                            | Add photos to your Page.                                     |                                            |          |
|                            | Crocke en Assann                                             |                                            |          |
|                            |                                                              |                                            |          |
|                            | VISITOR POSTS                                                |                                            | • Chat   |

Nästa steg är att skapa en applikation att knyta till din sida.

#### 2. Skapa Facebook-applikation

#### 2.1 Bli utvecklare

Det första du måste göra för att få tillgång till de verktyg som behövs för att skapa en applikation är att registrera dig som utvecklare. Gå till adressen <u>http://developers.facebook.com</u>

• • -Facebook developers - Fac × ← → C 🔒 https://developers.facebook.com ☆ ≡ facebook for developers Products Docs Tools & Support News Connect on a global scale. Build, grow and monetize your apps with Messenger ကြ G I) 5  $\square$ Sharing on Facebook Facebook Login Facebook Social Facebook Analytics Mobile for Apps Plugins netizati Understand how people use your app te your app or ite organically asily make your app mobile website with ads

Klicka på **Register** i övre högra hörnet och följ anvisningarna.

### 2.3

Om du precis registrerat dig som utvecklare slussas du direkt vidare till nästa steg 2.4, annars när du är inloggad och registrerad går du till samma adress,

http://developers.facebook.com där menyknappen **My Apps** visas som du vill klicka på och välja **Add a New App**.

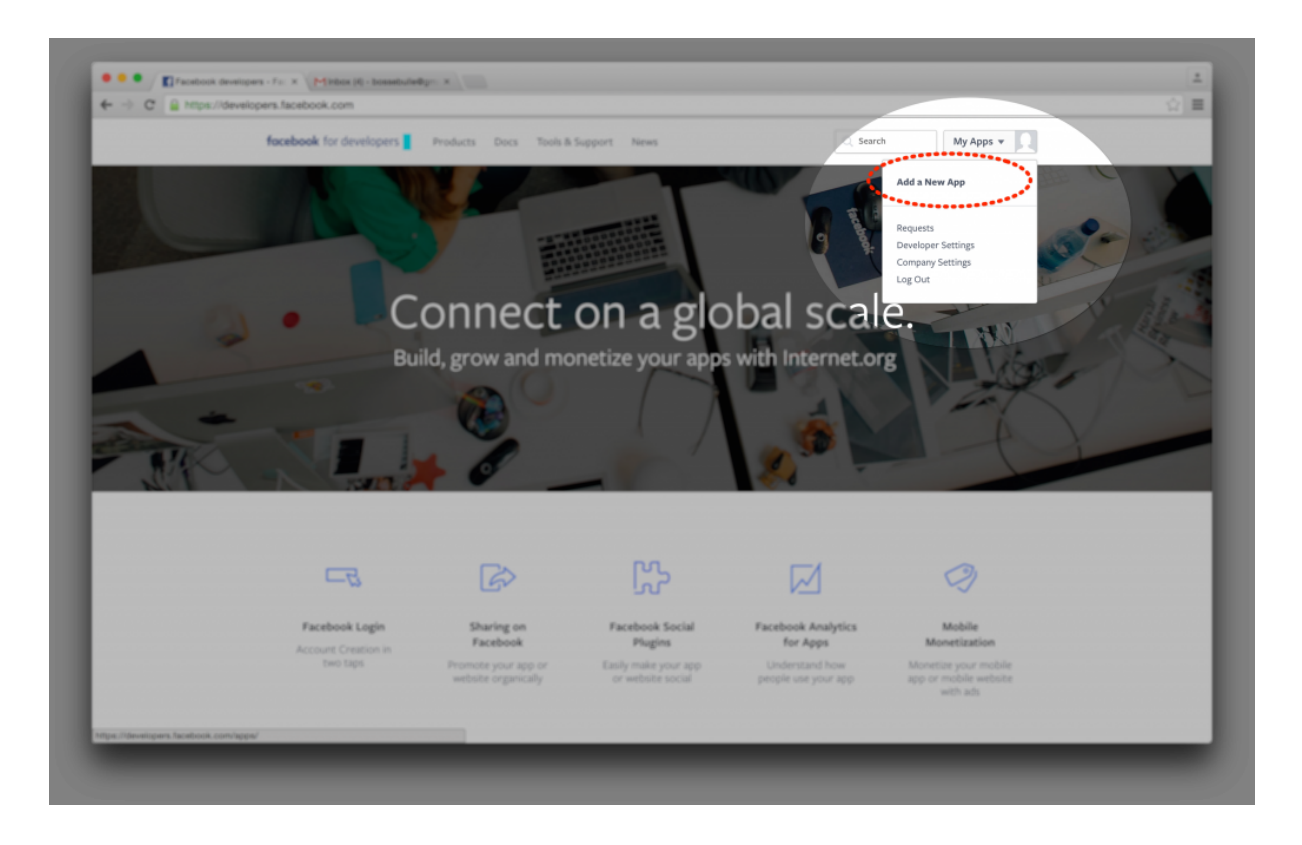

# 2.4.

Välj typen Website för den applikation du ska skapa

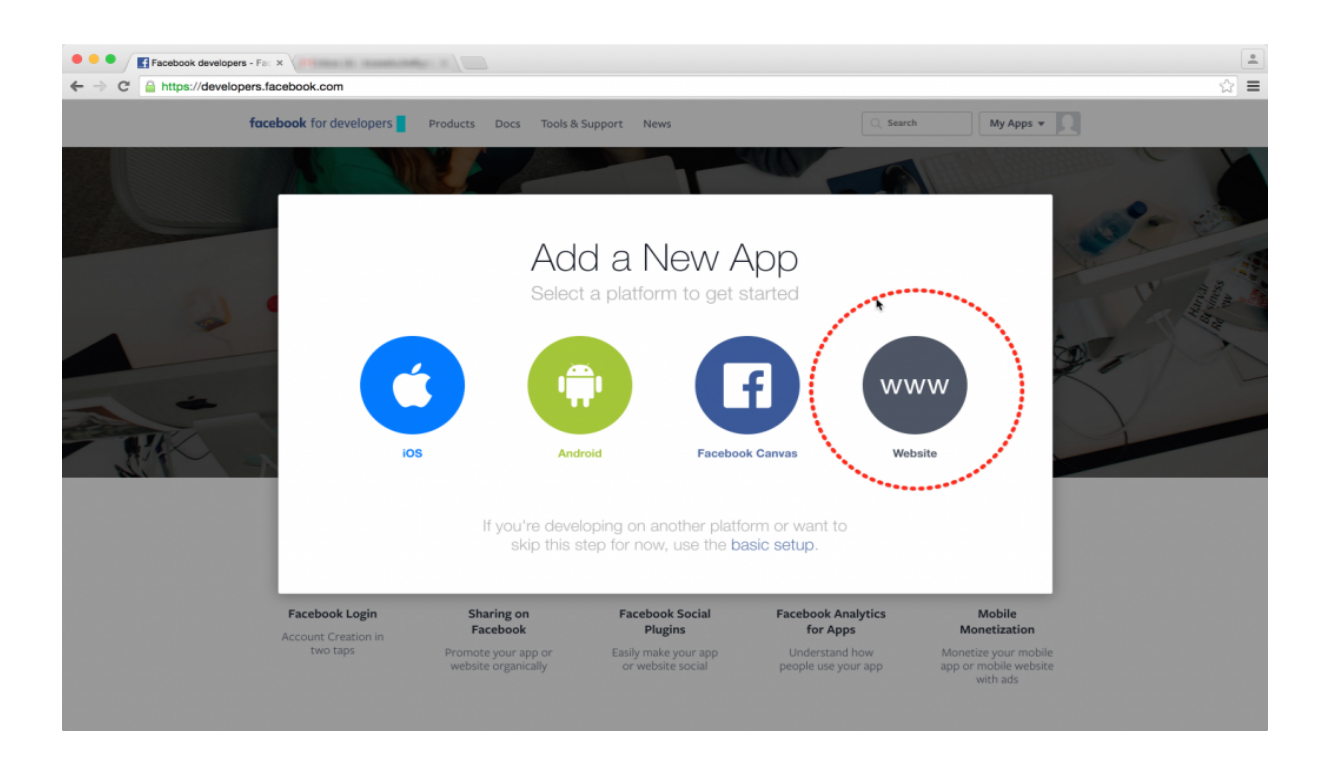

Fyll i ett namn för din applikation och klicka på Create New Facebook App ID

| Contex Starts - Fanebook (* x                                                                                                    |          | 0 |
|----------------------------------------------------------------------------------------------------|----------|---|
| ← → C A https://developers.facebook.com/quickstarts/?platform=web                                                                            | <u>ن</u> | = |
| facebook for developers Products Docs Tools & Support News Search My Apps V                                                                  |          |   |
| Start Over     Skip and Create App ID       WWW     Image: Create App ID       Quick Start for Website     Image: Create New Facebook App ID |          |   |

#### 2.5

Välj en passande kategori (kanske Books?) och klicka på Create App ID

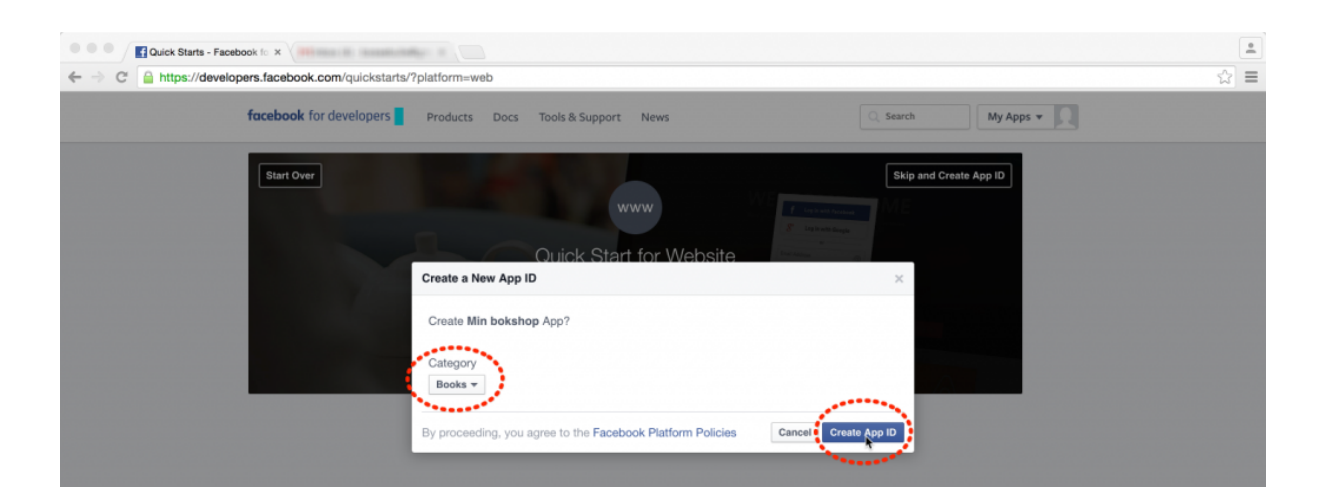

Klicka på Skip Quick Start i övre högra hörnet.

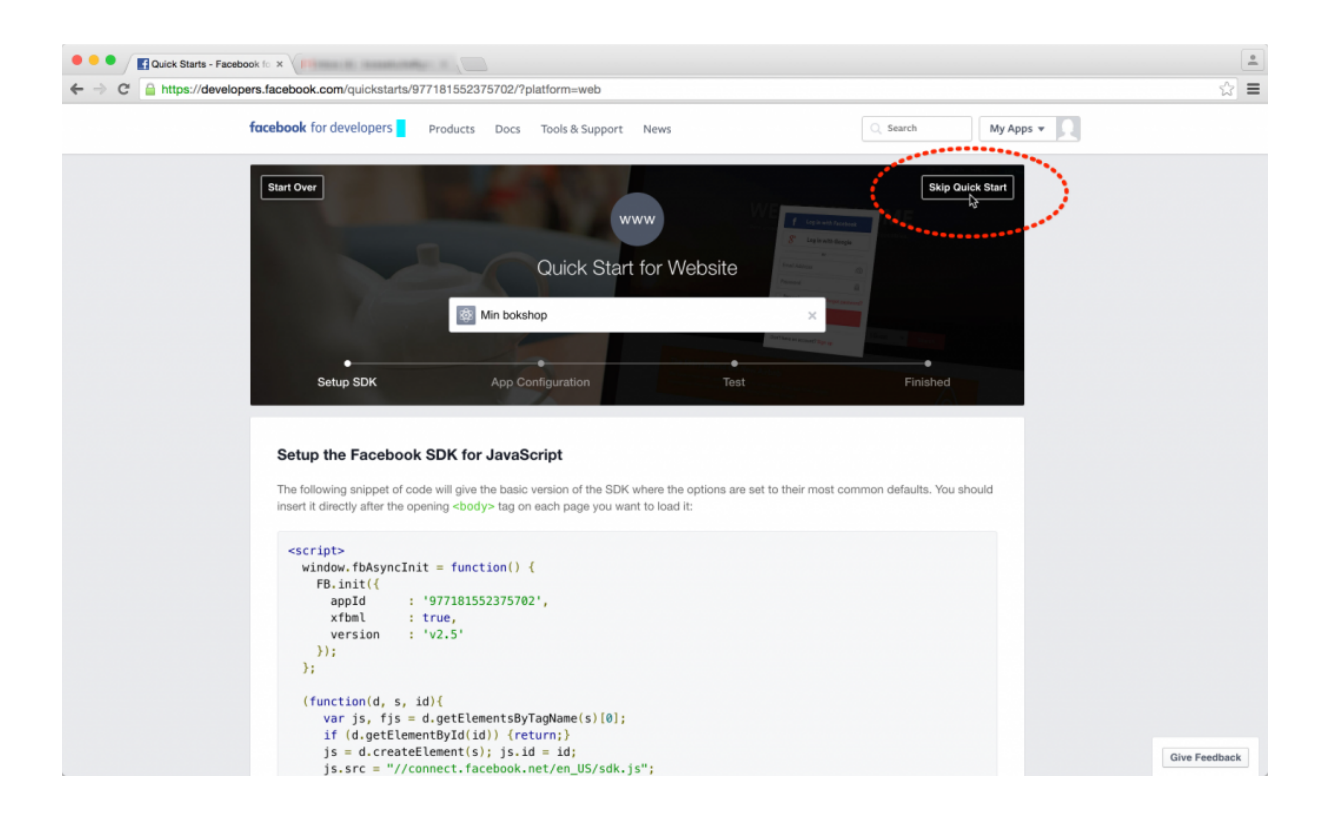

Nu är utkastet till din applikation skapad. Nu har du åtkomst till och kan ställa in många värden och inställningar. I nästa del kommer vi gå igenom det som minst behövs för att

installera widgetshoppen. Utforska gärna vidare och lär dig mer om resten av inställningarna på egen hand.

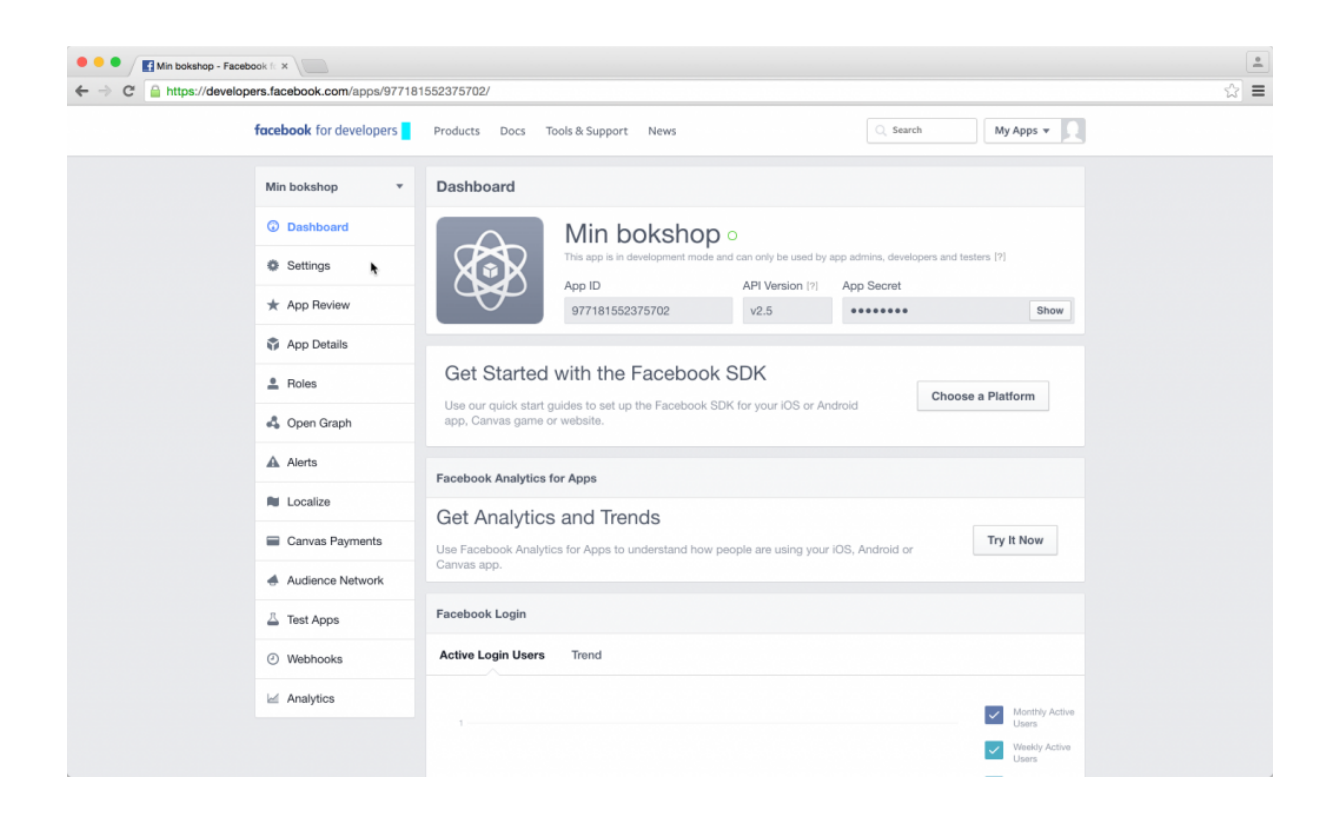

#### 3. Konfigurera applikationen

#### 3.1

Det första du behöver göra är att skapa en widgetshop på ditt Publit-konto om du inte redan har en. I kommande steg kommer du behöva den adress som hittas under Dela-fliken för den widgetshop du vill använda. Detta förklaras närmre i steg 3.4!

#### 3.2

Gå till **Settings** och fyll i en epostadress i **Contact Email** och klicka sedan på + **Add Platform**.

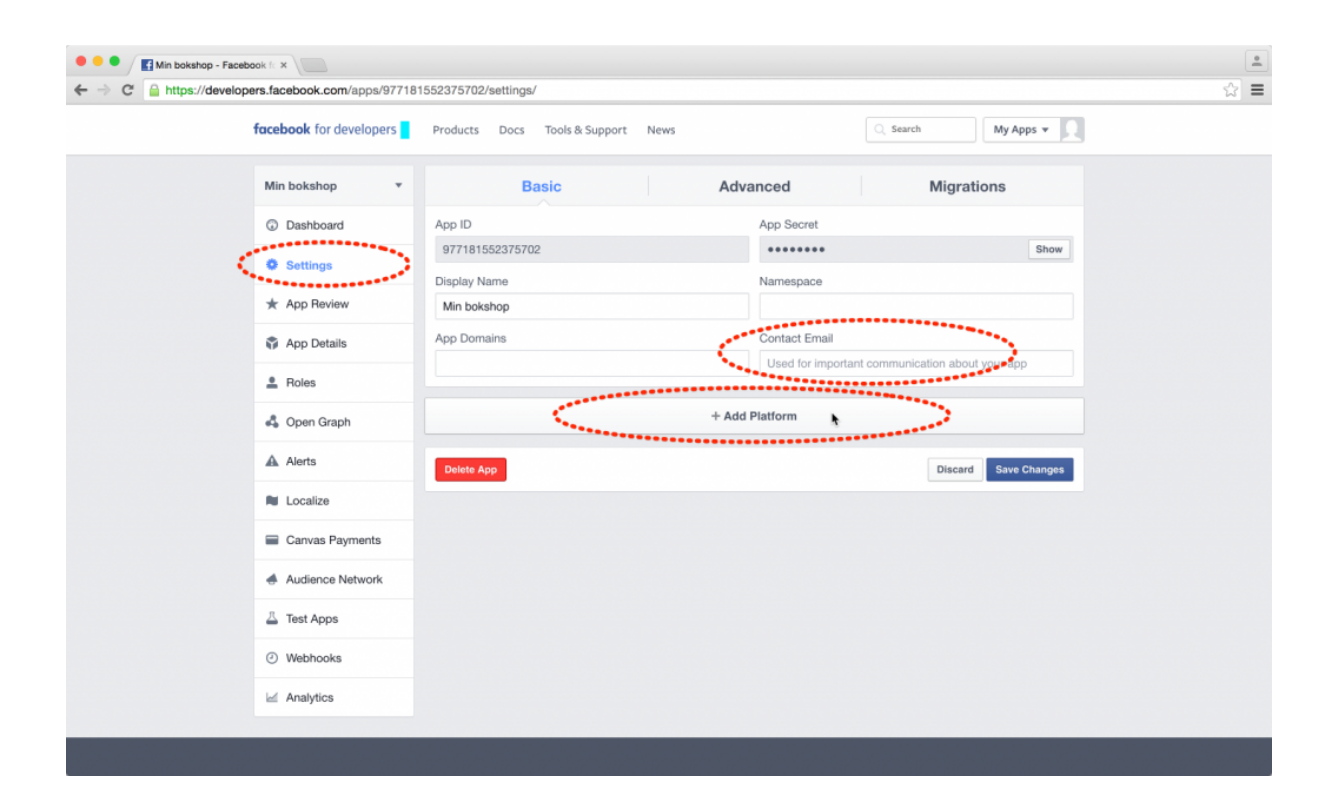

Klicka på Page Tab

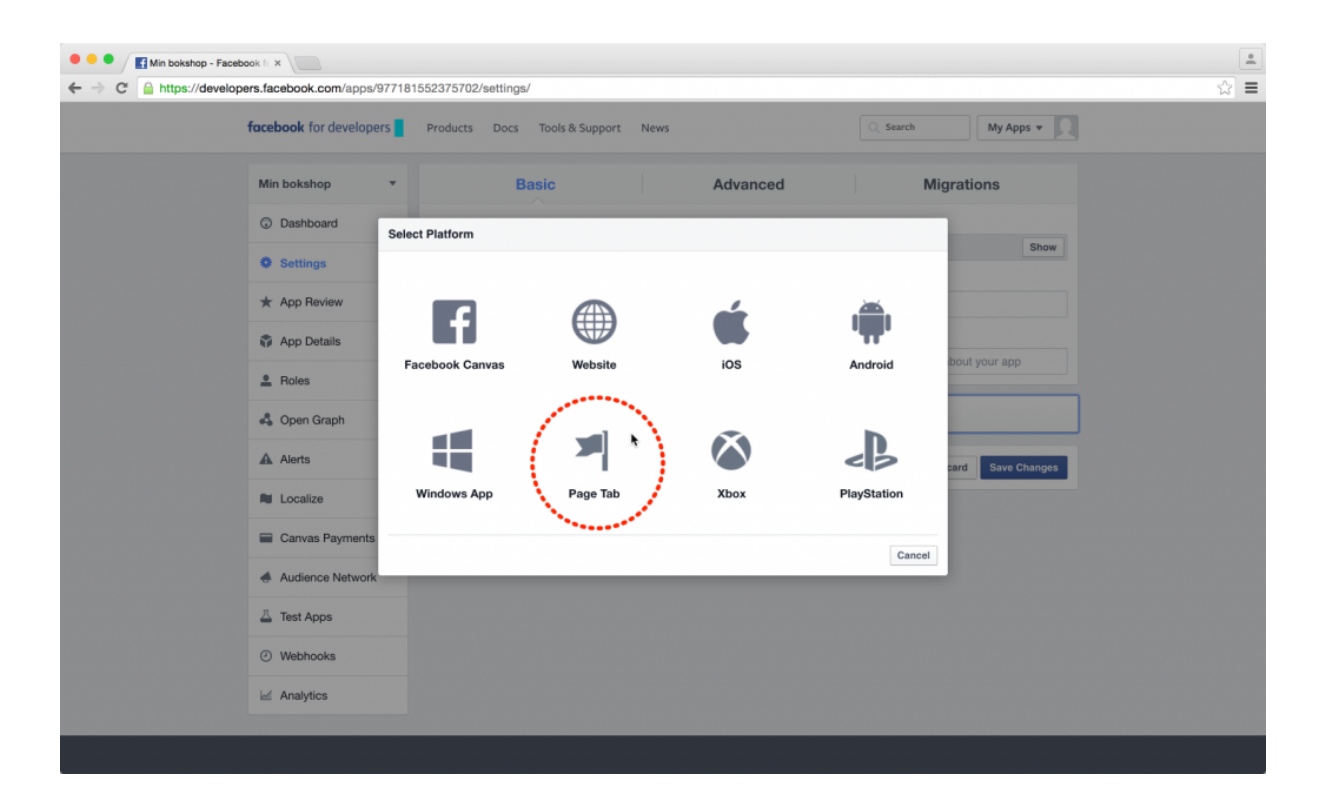

Nya fält har nu lagts till på sidan. Nu är det dags att hämta den adress du fick när du skapade din widgetshop.

Öppna gärna ett nytt fönster eller ny tabb i din webbläsare och logga in på ditt Publit-konto. Gå till den widgetshop du vill använda och klicka på **Dela**-fliken. Markera och kopiera den adress som står under **Hostad URL**.

| 0 =              |                                                                                                    | ¢ 🛛 🖂 |
|------------------|----------------------------------------------------------------------------------------------------|-------|
| <b>W</b> = Q     | Facebook-shoppen spara x                                                                                                    |       |
| SKAPA 🗸          | OM SHOPPEN                                                                                                    |       |
| W Facebook-shore | NAMN                                                                                                    |       |
|                  | Facebook-shoppen                                                                                                    |       |
| U W              | GRÄNSSNITTSSPRÅK                                                                                                    |       |
| - W              | \$VENSKA ¢                                                                                                    |       |
| 🗆 W ======       |                                                                                                    |       |
| U W use          | URVAL                                                                                                    |       |
| □ w = (          | DELA                                                                                                    |       |
| U W Partie       | Bädda in widget med javascript:                                                                                                    |       |
| 🗆 w 👄            | <pre><script src="https://widget.publit.com/publitwidget-3.0.js" type="text/javascript"></td><td></td></tr><tr><th>- W *******</th><th>}<br></script><th></th></pre> |       |
| □ ₩ ******       | Hostad URL:                                                                                                    |       |
| □ ₩ +++++        | https://widget.publit.com/facebook-shoppen_2022                                                                                                    |       |
| - W              |                                                                                                    |       |

Tillbaka i Facebook klistrar du in adressen i fältet för Secure Page Tab URL.

| • • • • Min bokshop - Facebook f: ×                 |                                                                 |                                                    |                  | <b>.</b> |
|-----------------------------------------------------|-----------------------------------------------------------------|----------------------------------------------------|------------------|----------|
| ← → C 🔒 https://developers.facebook.com/apps/977181 | 552375702/settings/                                             |                                                    |                  | ☆ 〓      |
| Min bokshop 👻                                       | Basic                                                           | Advanced Migra                                     | ations           |          |
| ③ Dashboard                                         | App ID                                                          | App Secret                                         |                  |          |
| © Settings                                          | 977181552375702                                                 | ••••••                                             | Show             |          |
| ★ App Review                                        | Display Name<br>Min bokshop                                     | Namespace                                          |                  |          |
| App Details                                         | App Domains                                                     | Contact Email                                      |                  |          |
| 🚊 Roles                                             |                                                                 | Used for important communication abo               | out your app     |          |
| 🖧 Open Graph                                        | Page Tab                                                        |                                                    | ×                |          |
| A Alerts                                            | Secure Page Tab URL                                             |                                                    |                  |          |
| Nu Localize                                         | Page Tab Name                                                   | Page Tab. Must be HTTPS.** Page Tab Edit URL       |                  |          |
| Canvas Payments                                     | The user-facing title of your Page app                          | Page Admins use this to customize the              | eir Page Tab app |          |
| Audience Network                                    | on Page Admin Control<br>Admins can override App Image and Name | Yes Wide Page Tab?<br>Standard width is 520px, wid | ie is 810px.     |          |
| 📇 Test Apps                                         | Page Tab Image                                                  |                                                    |                  |          |
| <ul> <li>Webhooks</li> </ul>                        | Ð                                                               |                                                    |                  |          |
| 🖃 Analytics                                         |                                                                 |                                                    |                  |          |
|                                                     |                                                                 | + Add Platform                                     |                  |          |
|                                                     | Delete App                                                      | Disca                                              | rd Save Changes  |          |

Skriv ett namn i fältet för **Page Tab Name**. Detta namn kommer synas på din Facebook-sida, så välj något bra! **Spara** sedan dina inställningar.

| facebook for developers      | Products Docs Tools & Support News                            |                                          | 🔾 Search My Apps 👻 💭                         |
|------------------------------|---------------------------------------------------------------|------------------------------------------|----------------------------------------------|
| Min bokshop 🔻                | Basic A                                                       | dvanced                                  | Migrations                                   |
| Dashboard                    | App ID                                                        | App Secret                               |                                              |
| Sattings                     | 977181552375702                                               | •••••                                    | Show                                         |
| w oetungs                    | Display Name                                                  | Namespace                                |                                              |
| ★ App Review                 | Min bokshop                                                   |                                          |                                              |
| App Details                  | App Domains                                                   | Contact Email                            |                                              |
| Roles                        |                                                               | info@publit.se                           |                                              |
| 🖧 Open Graph                 | Page Tab                                                      |                                          | ×                                            |
| Alerts                       | Secure Page Tab URL                                           |                                          |                                              |
| Localize                     | https://widget.publit.com/facebook-shoppen_2029               |                                          |                                              |
| Canvas Payments              | Page Tab Name Köp böckerna här!                               | Page Tab Edit URL<br>Page Admins use thi | is to customize their Page Tab app           |
| Audience Network             | Page Admin Control     Admins can override App Image and Name | Yes Wide Pa<br>Standard                  | age Tab?<br>I width is 520px, wide is 810px. |
| 🚊 Test Apps                  | Page Tab Image                                                |                                          |                                              |
| <ul> <li>Webhooks</li> </ul> |                                                               |                                          |                                              |
| id Analytics                 |                                                               |                                          |                                              |
|                              | + A                                                           | dd Platform                              |                                              |
| ,                            |                                                               |                                          |                                              |

Dags att aktivera applikationen! Gå till fliken **App Review** och klicka på knappen markerad i bilden nedan för att göra applikationen publik.

| 👂 😐 🧧 🚮 Min bokshop - Facebor | ok fc ×                      |                                                                                                    |   |
|-------------------------------|------------------------------|----------------------------------------------------------------------------------------------------|---|
| ÷ → C 🔒 https://developer     | rs.facebook.com/apps/977181  | 552375702/review-status/                                                                                                    | ☆ |
|                               | facebook for developers      | Products Docs Tools & Support News Q Search My Apps 💌 🔍                                                                                                    |   |
|                               | Min bokshop 🔻                | Make Min bokshop public?                                                                                                    |   |
|                               | Dashboard                    | No Your app is in <b>development</b> and unavailable to the public.                                                                                                |   |
|                               | Settings                     |                                                                                                    |   |
| $\leq$                        | 🛧 App Review                 | Submit Items for Approval                                                                                                    |   |
|                               | App Details                  | Some Facebook Integrations require approval before public usage. Start a Submission Before submitting your app for review, please consult our Platform             |   |
|                               | Boles                        | Policy and Review Guidelines.                                                                                                    |   |
|                               | 🖧 Open Graph                 | Approved Home III                                                                                                    |   |
|                               | Alerts                       |                                                                                                    |   |
|                               | Localize                     | LOGIN PERMISSIONS                                                                                                    |   |
|                               | Canvas Payments              | email [7] Provides access to the person's primary email address. This permission is approved by default.                                                           |   |
|                               | Audience Network             | O public_profile M                                                                                                    |   |
|                               | Apps                         | Provoes access to a person's castic information, including tirst name, tast name, protie picture, gender and age range. This<br>permission is approved by default. |   |
|                               | <ul> <li>Webhooks</li> </ul> | user_friends (7)     Provides access to a person's list of triends that also use your app. This permission is approved by default.                                 |   |
|                               | Analytics                    |                                                                                                    |   |

Klicka på **Confirm** för att aktivera applikationen.

| Min bokshop •<br>© Dashboard<br>● Settings | Make Min bokshop public?           Yver         Your app is in development and unavailable to the public.                |
|--------------------------------------------|----------------------------------------------------------------------------------------------------|
| * App Review<br>App Details<br>& Roles     | Some<br>Before<br>Policy<br>Are you sure that you want to make your app public? It will become<br>available to everyone. |
| 🖧 Open Graph<br>🔊 Alerts<br>🍽 Localize     | Cancel Confirm Approved Items (%) LOGIN PERMISSIONS                                                                      |
| Canvas Payments                            | email (2)     Provides access to the person's primary email address. This permission is approved by default.             |

Grymt! Nu är det bara det sista kvar, att infoga din applikation på din Facebook-sida!

#### 4. Koppla ihop applikation och sida

När du har din Facebook-sida på plats, och din applikation är klar är det dags att lägga in applikationen som en flik på din Facebook-sida. För att lägga till en applikation du har skapat måste du vara administratör för sidan där applikationen ska användas.

#### 4.1

Gå till din applikation, klicka på Dashboard och leta reda på applikationens App ID.

| Min bokshop - Facebook (C ×)                       |                                                                                                    | -   |
|----------------------------------------------------|----------------------------------------------------------------------------------------------------|-----|
| ← → C 🔒 https://developers.facebook.com/apps/97718 | 1552375702/dashboard/                                                                              | ☆ = |
| facebook for developers                            | Products Docs Tools & Support News Q Search My Apps +                                              |     |
| Min bokshop                                        | Dashboard                                                                                          |     |
| Dashboard                                          | Min bokshop •                                                                                      |     |
| Settings                                           | This app is public and available to all users (7) App ID API Version (7) App Secret                |     |
| ★ App Review                                       | 977181552375702 v2.5 •••••• Show                                                                   |     |
| App Details                                        |                                                                                                    |     |
| 🚊 Roles                                            | Get Started with the Facebook SDK                                                                  |     |
| 🖧 Open Graph                                       | app, Canvas game or website.                                                                       |     |
| Alerts                                             | Facebook Analytics for Apps                                                                        |     |
| R Localize                                         | Get Analytics and Trends                                                                           |     |
| Canvas Payments                                    | Use Facebook Analytics for Apps to understand how people are using your IOS, Android or Try It Now |     |
| Audience Network                                   | Canvas app.                                                                                        |     |

#### 4.2

I följande adress ska du kombinera din applikations **App ID** och adressen till din widgetshop som du angav för **Secure Page Tab URL** i steg 3.5.

http://www.facebook.com/dialog/pagetab?app\_id=YOUR\_APP\_ID&next=YOUR\_URL

Ersätt texten YOUR\_APP\_ID med din applikations App ID.

Ersätt texten YOUR\_URL med adressen till din widgetshop.

Den färdiga adressen för vår sida och applikation som skapats i denna guide ser då ut som följer:

http://www.facebook.com/dialog/pagetab?app\_id=977181552375702&next=https://widget.p ublit.com/facebook-shoppen\_2029

4.3

Kopiera och klistra in den färdiga adressen i din webbläsares adressfält och tryck på enter.

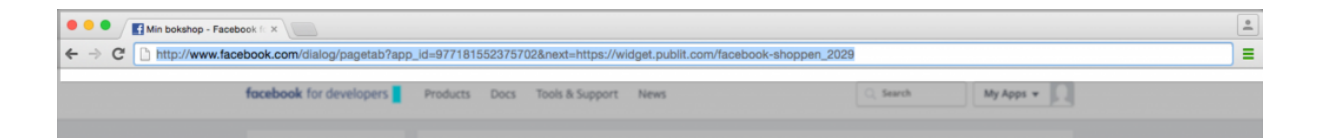

#### 4.4

Du ska nu få upp en ruta där du får välja vilken sida du vill lägga till applikationen på. Om du skapat fler sidor eller är administratör för flera sidor syns dessa i listan. Välj din sida i listan och klicka på **Add Page Tab**.

Tänk på att du måste vara administratör för den sida som applikationen ska läggas till på, om du inte skapat sidan själv.

|  | Add Page Tab                            |  |
|--|-----------------------------------------|--|
|  | Min bokanop<br>by:<br>Min bokaffer AB • |  |
|  | ✓ Min bokeff8r AB Add Page Tab Cancel   |  |

Gå till din Facebook-sida och leta efter din flik i menyn!

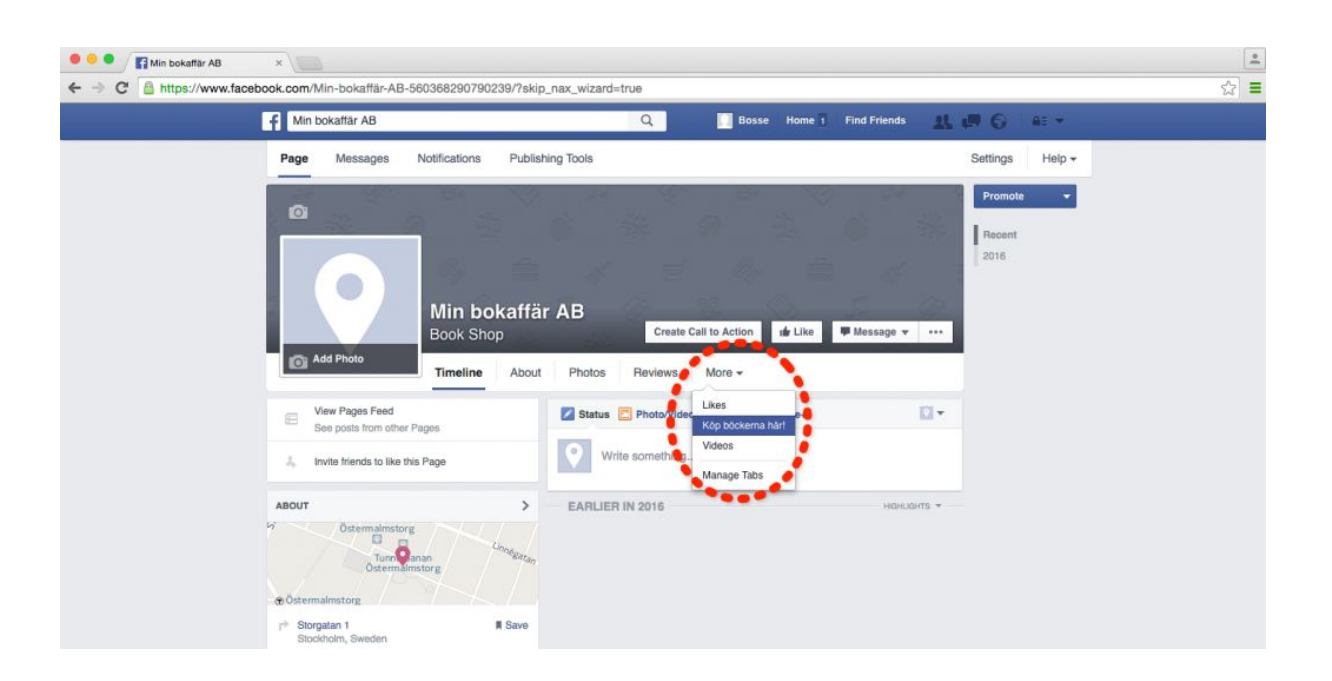

Tadaa! En fullfjädrad webshop, direkt på din Facebook-sida!

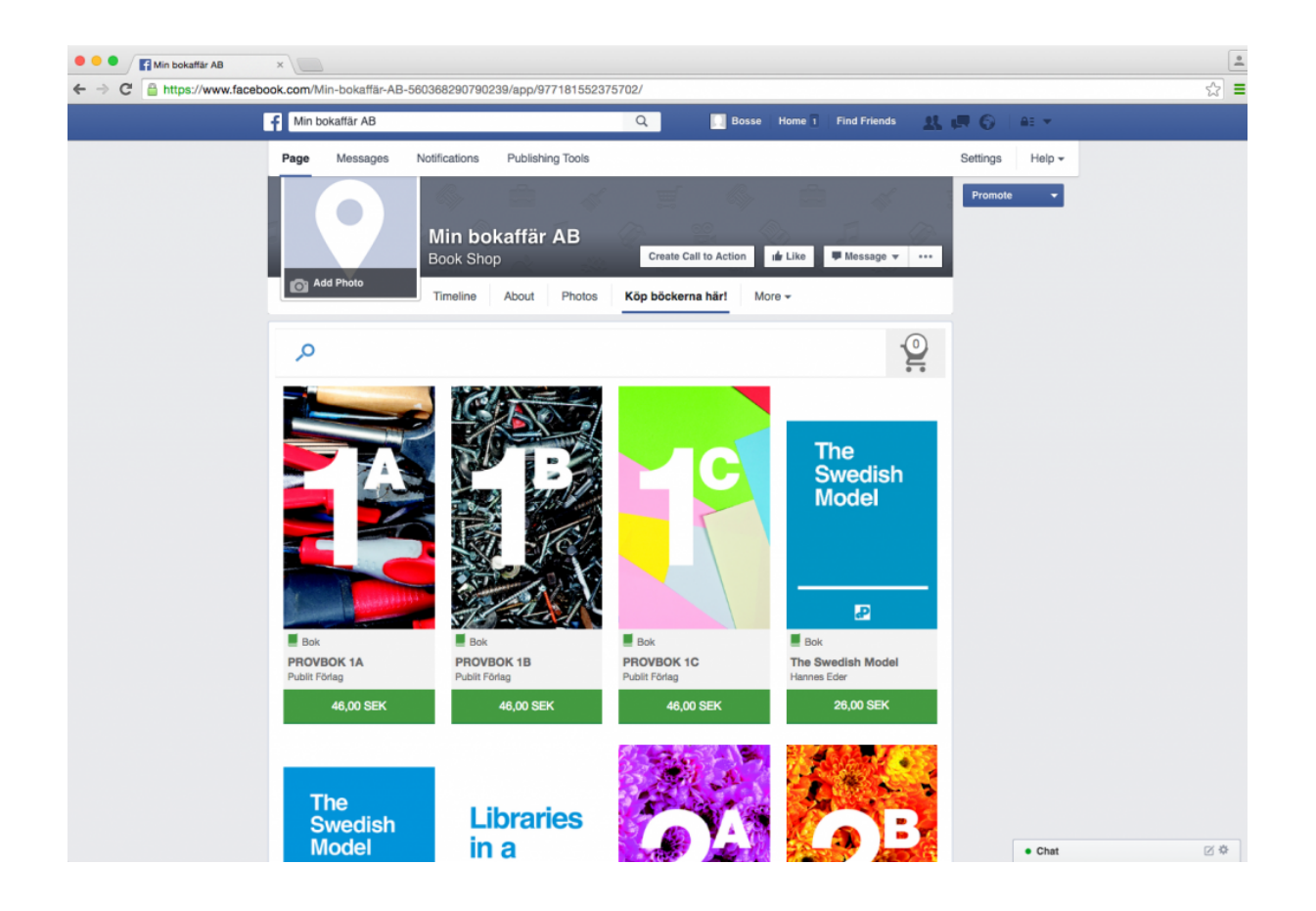

© 2018 Publit Sweden AB